## Flowet i en ledig stilling

Annoncere stillingen

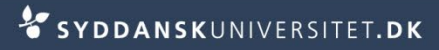

## **Annoncere stillingen**

- Stå på fanen Ledig stilling
- Tjek at oplysningerne under Faglig kontaktperson er udfyldt
- Tjek at oplysningerne under Stillingsinformation er udfyldt
- Tjek at datoerne i boksen
  Flere oplysninger er udfyldt

| Flere oplysninger |                |
|-------------------|----------------|
| Reference         | 341/600-136025 |
| Gyldig fra        | 06/02/2013     |
| Gyldig indtil     | 27/02/2013     |
| Lokation          |                |

| Faglig kontaktperson (bruges også til jobnet) |                      |  |  |
|-----------------------------------------------|----------------------|--|--|
| Fornavn                                       | afasdfdsf            |  |  |
| Efternavn                                     | adfsasdf             |  |  |
| Email                                         | am.jess@peoplexs.com |  |  |
| Telefonnummer                                 | 1236547889           |  |  |

| Stillingsinformat             | ion                                       |  |  |  |
|-------------------------------|-------------------------------------------|--|--|--|
| Ansættelsesform               | Fast ansættelse 🔹                         |  |  |  |
| Stillingskategori             | Lektor                                    |  |  |  |
| Fagområde                     | Østindiske opbrydningstid                 |  |  |  |
| Ansættelsessted               | Odense 🔻                                  |  |  |  |
| Ansættelsesbrøk               | Fuldtid -                                 |  |  |  |
| Forventet<br>startdato        | 01/03/2013 Angiver<br>ansættelsesperioden |  |  |  |
| Forventetslutdato             | 31/05/2013                                |  |  |  |
| Kommentar<br>Jobnet startdato | adfasfasdf<br>Skal være<br>dags dato      |  |  |  |
| Fakultet                      | Det Humanistiske Fakultet 🔹 *             |  |  |  |

Ledig stilling

Stå på fanen Portal 

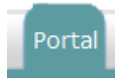

- Vælg SDU.dk DK og/eller UK afhængig af sprog
- Vælg derudover hvilken kategori
  - VIP
  - DVIP
  - TAP
  - PHD

SDU.dk - VIP fjernet 28/02/2013 SDU.dk - TAP aldrig offentliggjort SDU.dk - PHD offentliggjort igen 06/03/2013 Eksempel SDU.dk - DVIP aldrig offentliggjort Signatur aldrig offentliggjort SDU.dk - TAP UK aldrig offentliggjort SDU.dk - PHD UK offentliggjort igen 06/03/2013 Eksempel SDU.dk - DVIP UK aldrig offentliggjort

Status

fiernet 28/02/2013

Vælg: Ingen, Alle (12) Portal for ledige stillinger

SDU.dk - VIP UK

SDU.dk - Alle stillinger DK

SDU.dk - Alle stillinger UK

- DK og/eller UK afhængig af sprog
- Markér med flueben og tryk Offentliggør
- Du kan nu se stillingen på www.sdu.dk/stillinger

Eksempel

Eksempe

Eksempel

Eksempel

Eksempel

Eksempel

Eksempel

Eksempe

offentliggjort igen 06/03/2013 Eksempel

offentliggjort igen 06/03/2013 Eksempel

Stå på fanen portal

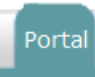

Markér Jobnet med flueben og tryk Offentliggør

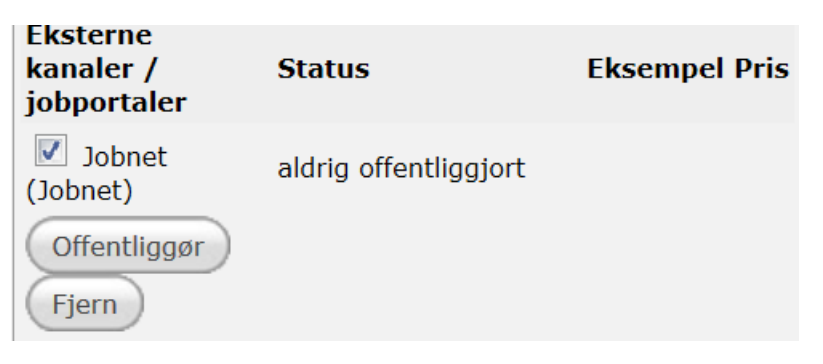

Vælg yderligere oplysninger i drop-down menuen

| Jobnet                           |                                      |  |
|----------------------------------|--------------------------------------|--|
| Jobnet occupation area           | Akademisk arbejde 🔹                  |  |
| Jobnet occupation group          | administrativt arbejde               |  |
| Jobnet occupation                | akademisk medarbejder 🔻              |  |
| Jobnet occupation qualifications | kommune<br>private<br>region<br>stat |  |

Tryk Send

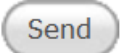

## Annoncere stillingen hos Signatur

- Stå på fanen portal
- Markér Signatur med flueben og tryk Offentliggør

Porta

| Status on portal(s)                   |                           |                 |
|---------------------------------------|---------------------------|-----------------|
| Gyldig fra                            | 22/01/2013                |                 |
| Gyldig indtil                         | 24/01/2013                |                 |
|                                       |                           |                 |
| Vælg: <u>Ingen</u> , <u>Alle (11)</u> |                           |                 |
| Portal for ledige stillinger          | Status                    | Eksempel        |
| SDU Hjemmeside - DK                   | Offentliggjort 22/01/2013 | Eksempel        |
| SDU Hjemmeside - UK                   | aldrig offentliggjort     | <u>Eksempel</u> |
| SDU Hjemmeside VIP                    | aldrig offentliggjort     | <u>Eksempel</u> |
| SDU hjemmeside TAP                    | aldrig offentliggjort     | <u>Eksempel</u> |
| SDU Hjemmeside PHD                    | aldrig offentliggjort     | <u>Eksempel</u> |
| SDU Hjemmeside DVIP                   | aldrig offentliggjort     | <u>Eksempel</u> |
| 🔲 Signatur                            | aldrig offentliggjort     | <u>Eksempel</u> |
| SDU Hjemmeside TAP UK                 | aldrig offentliggjort     | <u>Eksempel</u> |
| SDU Hjemmeside PHD UK                 | aldrig offentliggjort     | <u>Eksempel</u> |
| SDU Hjemmeside DVIP UK                | aldrig offentliggjort     | <u>Eksempel</u> |
|                                       | aldrig offentliggjort     | Eksempel        |

|  | Stå | på | fanen | Dokumenter |
|--|-----|----|-------|------------|
|--|-----|----|-------|------------|

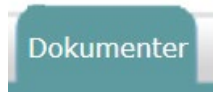

Åben mailen

| Туре | Doku-<br>ment | Til/Ansøgning   | Angående        |
|------|---------------|-----------------|-----------------|
| Mail | $\sim$        | signatur@sdu.dk | Stillingsopslag |
|      |               |                 |                 |

Tryk Videresend

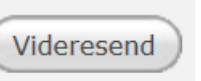

- Markér Ingen skabelon
- Tryk Vælg
- Skriv modtagerens e-mail: info@signatur.dk
- Ret mailen til i forhold til kort og langt opslag, publiceringssteder, kontonummer m.v.
- Tryk Send via email

Send via e-mail